วิธีการสร้างลายน้ำเป็นพื้นหลังใน Microsoft word 2010

1. เปิดโปรแกรม Microsoft word 2010 (ดูภาพประกอบที่ 1)

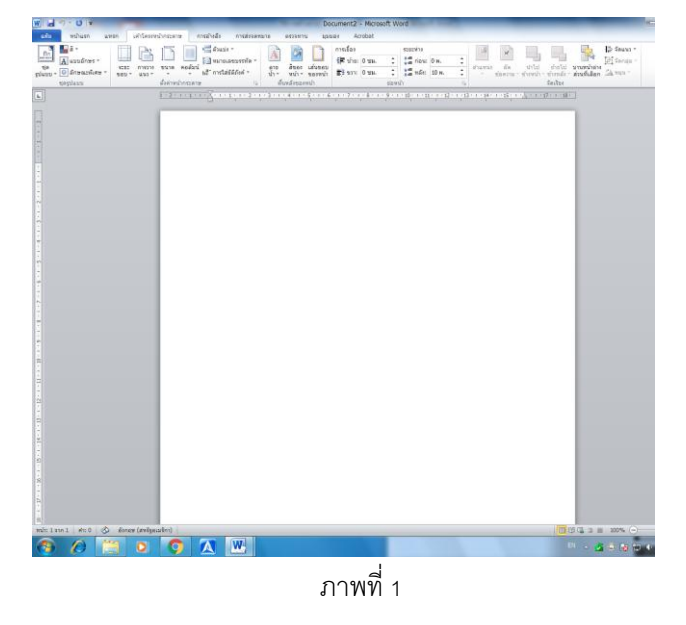

 ที่เมนูเค้าโครงหน้ากระดาษ เลือกลายน้ำ ก็จะมีแบบให้เลือกทั้ง แนวทแยง แนวตรง (ดูภาพประกอบที่ 2)

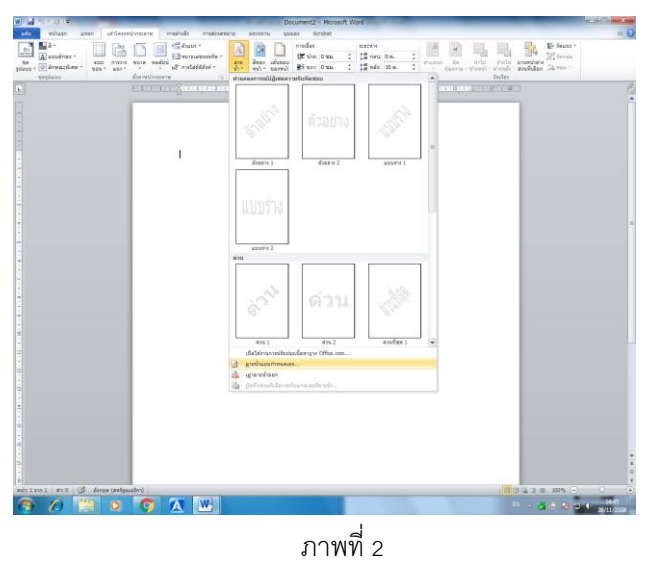

- 3. ในที่นี้ให้เลือกลายน้ำแบบกำหนดเอง จะมีให้เลือก 2 แบบคือ
  - 1. ลายน้ำแบบรูปภาพ

 ลายน้ำข้อความ ในกรณีนี้เลือกทำแบบลายน้ำข้อความ ด้วยขั้นตอนง่ายๆ (ดูภาพประกอบที่ 3)

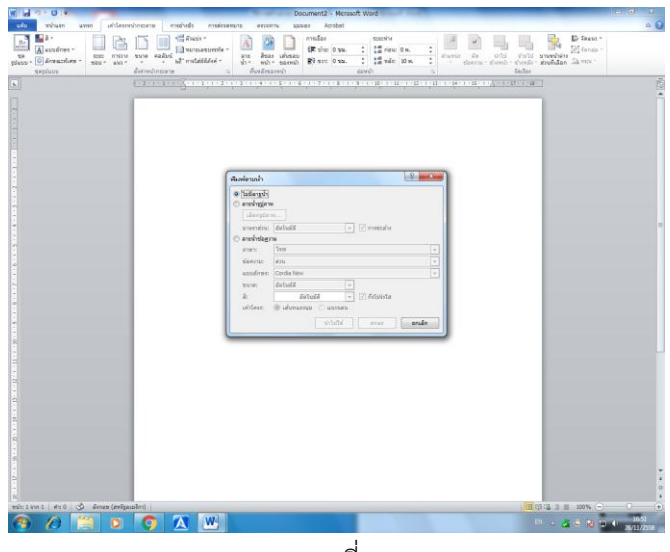

ภาพที่ 3

4. เลือกทำลายน้ำข้อความ

| ภาษาไทย:   | ไทย                                          |
|------------|----------------------------------------------|
| ข้อความ:   | สมมติเป็น ลายน้ำของฉัน                       |
| แบบอักษร:  | leelawadee                                   |
| ขนาด:      | 72                                           |
| <b>ଝ</b> : | แดงอ่อน 40 % กึ่งโปร่งใส (เอาเครื่องหมายออก) |

## **แล้วเลือก ตกลง** (ดูภาพประกอบที่ 4)

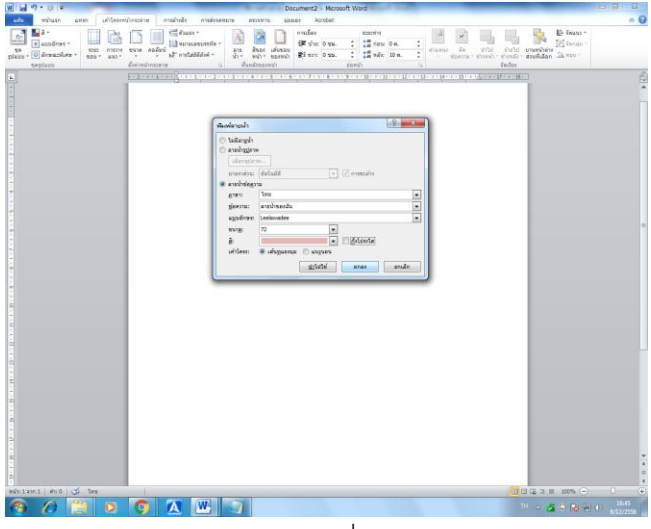

ภาพที่4

ก็จะได้ลายน้ำดัง ภาพประกอบที่ 5

ค่าต่างๆ ที่ได้แล้วแต่ว่าจะต้องการแบบไหนเลือกได้ตามความเหมาะสม

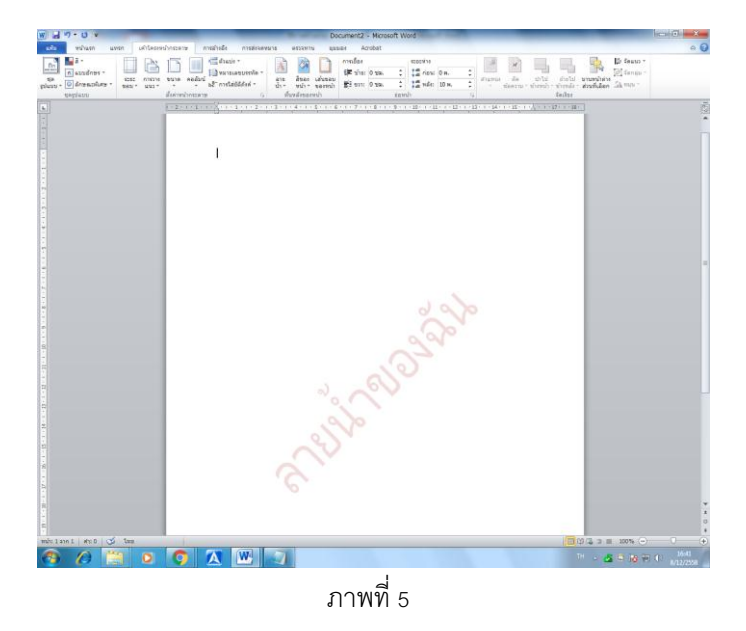

เมื่อพิมพ์ข้อความ หรือบันทึกต่างๆ ลายน้ำหรือข้อความต้องสมบูรณ์ ดัง ภาพประกอบที่ 6

| - 0 V                                         | Document2 - Moreoft Word                                             | 0.000                                      |
|-----------------------------------------------|----------------------------------------------------------------------|--------------------------------------------|
| A de<br>lig denn<br>d dokerrepters<br>edduele | TE 'A' X' As' ⊕ E 'E 'E''''''''''''''''''''''''''''                  | etan -<br>kana<br>kana<br>allan -<br>nafta |
|                                               |                                                                      |                                            |
|                                               | สร้างลายน้ำใน Microsoft Word 2010 สร้างลายน้ำใน Microsoft Word 2010  |                                            |
|                                               | สร้างกายน้ำใน Microsoft Word 2010 สร้างกายน้ำใน Microsoft Word 2010  |                                            |
|                                               | สร้างสายน้ำใน Microsoft Word 2010 สร้างสายน้ำใน Microsoft Word 2010  |                                            |
|                                               | สร้างการน้ำโน Microsoft Word 2010 สร้างการน้ำใน Microsoft Word 2010  |                                            |
|                                               | สร้างลายน้ำใน Microsoft Word 2010 สร้างลายน้ำใน Microsoft Word 2010  |                                            |
|                                               | สร้านอาณาใน Microsoft Word 2010 สร้านอาณาใน Microsoft Word 2010      |                                            |
|                                               | สร้างอาหาไวโน Microsoft Word 2010 สร้างอาหาไวโน Microsoft Word 2010  |                                            |
|                                               | สร้านลายน้ำใน Microsoft Word 2010 สร้านลายน้ำใน Microsoft Word 2010  |                                            |
|                                               | สร้างกายน้ำใน Microsoft Word 2010 สร้างกายน้ำใน Microsoft Word 2010  |                                            |
|                                               | สร้างกายน้ำโน Microsoft Word 2010 สร้างกายน้ำใน Microsoft Word 2010  |                                            |
|                                               | สร้างลายน้ำใน Microsoft Word 2010 สร้างลายน้ำใน Microsoft Word 2010  |                                            |
|                                               | สร้างลายน้ำใน Microsoft Word 2010 สร้างลายน้ำใน Microsoft Word 2010  |                                            |
|                                               | สร้านการน้ำใน Microsoft Word 2010 สร้านการน้ำใน Microsoft Word 2010  |                                            |
|                                               | ศรีนอายน้ำใน Microsoft Word 2010 🦳 สร้านอายน้ำใน Microsoft Word 2010 |                                            |
|                                               | สร้างอายน้ำใน Microsoft Word 2010 สร้างอายน้ำใน Microsoft Word 2010  |                                            |
|                                               | สร้านลายน่าใน Microsoft Word 2010 สร้านลายน่าใน Microsoft Word 2010  |                                            |
|                                               | สร้างการน้ำโน Microsoft Word 2010 สร้างการน้ำใน Microsoft Word 2010  |                                            |
|                                               | สร้างกายน้ำโน Microsoft Word 2010 สร้างกายน้ำใน Microsoft Word 2010  |                                            |
|                                               | สร้างลายน้ำใน Microsoft Word 2010 สร้างลายน้ำใน Microsoft Word 2010  |                                            |
|                                               | สร้างอายน้ำใน Microsoft Word 2010 สร้างอายน้ำใน Microsoft Word 2010  |                                            |
|                                               | สร้างลายน้ำใน Microsoft Word 2010 สร้างลายน้ำใน Microsoft Word 2010  |                                            |
|                                               | สร้างอายน้ำใน Microsoft Word 2010 สร้างอายน้ำใน Microsoft Word 2010  |                                            |
| nn 1 - dis 308 - 🍏 - dienes                   | (eshpader) (2 (2 3 8 30% -                                           |                                            |
| 1 19 1                                        |                                                                      |                                            |

ต้องการยกเลิกลายน้ำ ไปที่เมนู เค้าโครงกระดาษ เลือกลายน้ำ เอาลายน้ำออก (ดูภาพประกอบที่7)

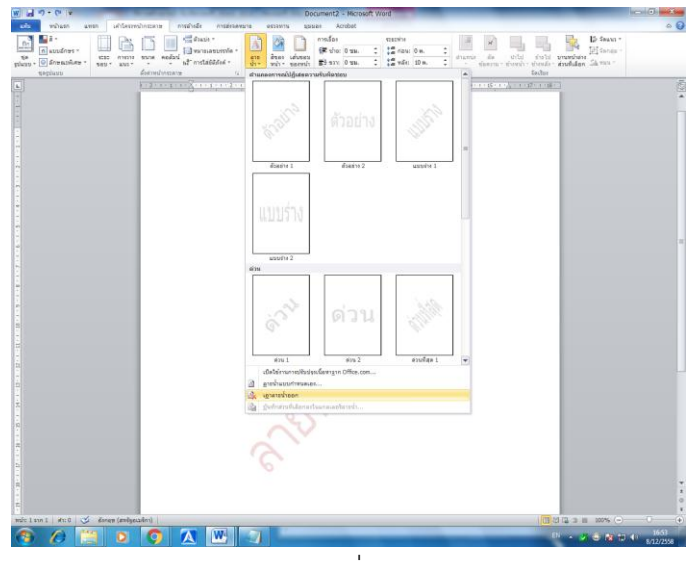

ภาพที่ **7**